#### **TUTORIAL:** Instalação do antivírus BITDEFENDER em ambiente Windows

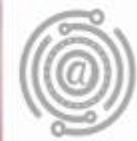

# Apresentação

A AGTIC apresenta neste tutorial, o procedimento de instalação do antivírus homologado pela UFPR que deverá ser realizado em todos os desktops e notebooks da instituição com ambiente Windows (baseado no Windows 10 versão 20H2 de Outubro/2020).

Qualquer divergência neste tutorial se refere ou à versão do sistema operacional ou ao aplicativo auxiliar utilizado.

Para esclarecer dúvidas ou apresentar sugestões, entre em contato com a AGTIC pelos canais disponíveis na seção "Contato" deste tutorial.

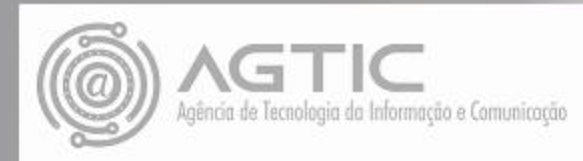

## Recomendações iniciais

Para iniciar o processo é necessário observar algumas recomendações:

- Não execute como Administrador;
- Remova qualquer antivírus instalado no equipamento, exceto se somente o Microsoft Defender Antivírus estiver instalado; e
- encerre qualquer aplicativo que esteja aberto antes de iniciar procedimento.

### Procedimentos iniciais

- Acesse o endereço **antivirus.ufpr.br** e leia atenta e completamente o termo apresentado.
- Complete os campos solicitados marcando a concordância com o termo para registro do acordo conforme descrito no texto. Para certificação de acesso verdadeiro responda o reCAPTCHA apresentado e clique no botão ASSINAR E PROSSEGUIR.

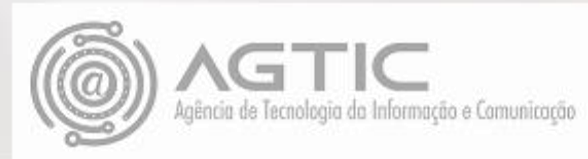

| Em seguid<br>instalação<br>• Selecio | a serão apreser<br>do BITDEFEND                                                     | ICORDO COM O TERMO<br>Istinado ao reCAPTCHA)<br>Y Assinar e Prossegu<br>Intadas as opçõ<br>ER.<br>ções para Win | @ufpr.br<br>ir<br>bes disponíve<br>dows, a  | is para |
|--------------------------------------|-------------------------------------------------------------------------------------|----------------------------------------------------------------------------------------------------|---------------------------------------------|---------|
| platafo<br>comput<br>equipa          | rma correspond<br>tador e aguarde<br>mento.                                         | dente ao sister<br>e o instaladors                                                                              | na operacion<br>ser baixad <mark>o n</mark> | o do    |
| -                                    | E BRASIL CORONAN                                                                    | IRUS (COVID-19) Simplifiquel Participe Acesso à in                                                              | iformação Legislação Canais 👸               | _       |
|                                      | UFPR                                                                                | ज्ज्ज्मिस्<br>bad do instalador BitDefer                                                                        | )der®                                       |         |
|                                      | Windows 7, 8 e 10<br>Windows 64 bits (ZIP, 827 MB)<br>Windows 32 bits (ZIP, 789 MB) | GNU Linux<br>Linux 64 bits (TAR, 753 MB)<br>Linux 32 bits (TAR, 651 MB)<br>Linux Downloader (TAR, 18,3 MB)      | Mac OS 9, X (DMG, 326 MB)                   |         |
|                                      |                                                                                     | • • • •                                                                                                    |                                             |         |

. . . . . . .

0

### Iniciando a instalação

Abra o gerenciador de arquivos na pasta Downloads e localize o arquivo baixado.

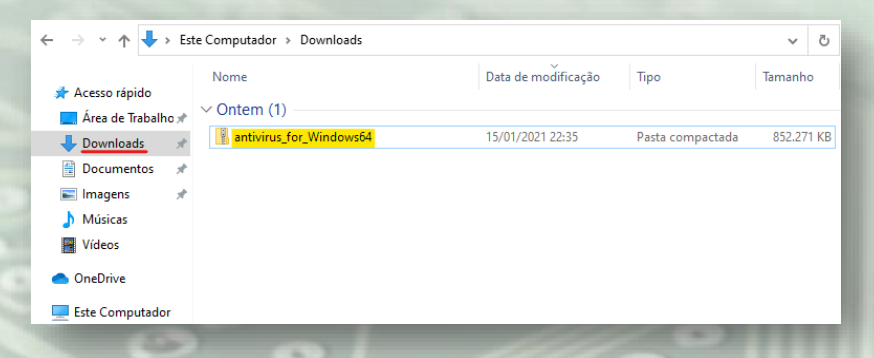

Clique 2x sobre o nome do arquivo e descompacte o conteúdo.

| $\leftarrow \rightarrow \vee \wedge \downarrow \rightarrow Fet$ | e Computador > Downloads > : |   |                                    |   | _      | v 7.       |
|-----------------------------------------------------------------|------------------------------|---|------------------------------------|---|--------|------------|
|                                                                 |                              |   | Abrir                              |   | -      |            |
| A serve of side                                                 | Nome                         |   | Abrir em nova janela               |   | L      | Tamanho    |
| Acesso rapido                                                   | V Ontem (1)                  |   | Extrair Tudo                       | _ | L      |            |
| Area de Irabalho 🖈                                              | antivirus for Windows64      |   | 7-Zip                              | > | ictada | 852.271 KB |
| Uownloads 🖈                                                     | 120                          |   | CRC SHA                            | > |        |            |
| Documentos 🖈                                                    |                              |   | Fixar em Iniciar                   |   | L      |            |
| 📰 Imagens 🚿                                                     |                              | ÷ | Verificar com o Microsoft Defender |   | L      |            |
| Músicas                                                         |                              | È | Compartilhar                       |   | L      |            |
| Vídeos 📔                                                        |                              |   | Abrir com                          |   | L      |            |
| len OneDrive                                                    |                              |   | Conceder acesso a                  | > | L      |            |
| 💻 Este Computador                                               |                              |   | Restaurar versões anteriores       |   |        |            |

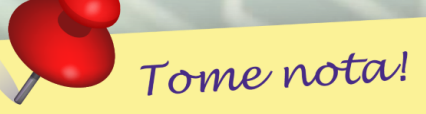

Dependendo do sistema operacional será necessário utilizar um descompactador de arquivos específico (Sugestão: 7zip)

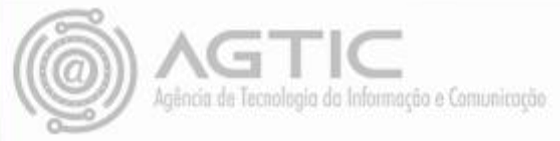

• Clique em Extrair mantendo as configurações da janela.

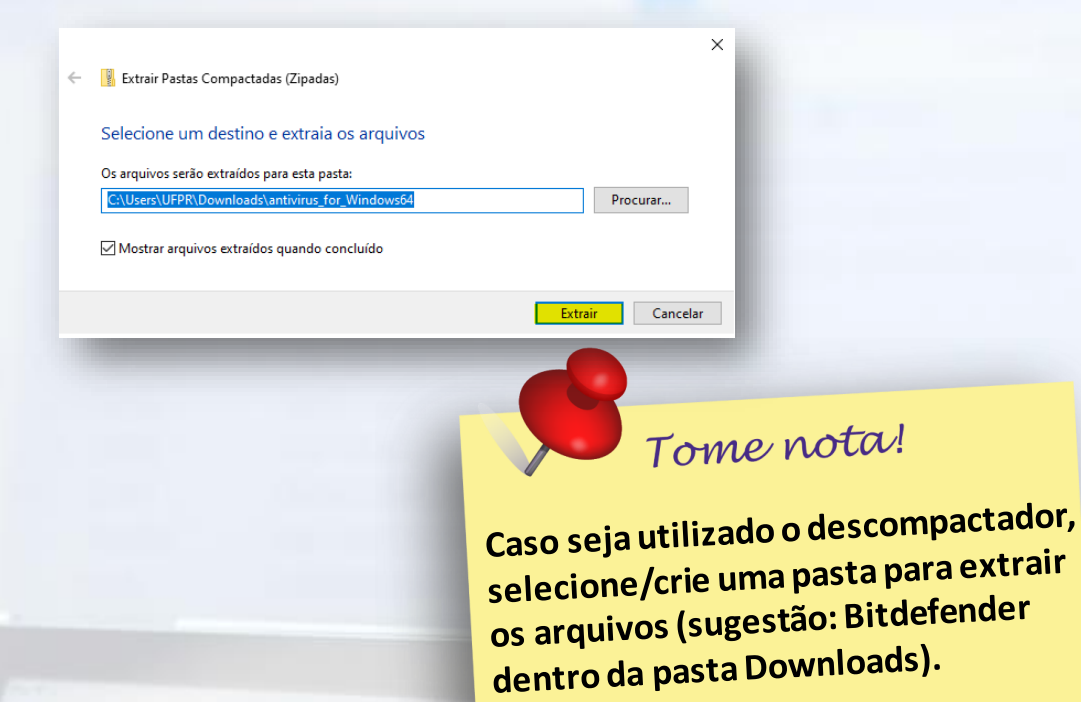

Execute o aplicativo destacado na janela.

| $\leftarrow \rightarrow \cdot \uparrow$ h Est | → ↑ → Este Computador → Downloads → antivirus_for_Windows64 |                     |               | ٽ ~        |
|-----------------------------------------------|-------------------------------------------------------------|---------------------|---------------|------------|
|                                               | Nome                                                        | Data de modificação | Тіро          | Tamanho    |
| Acesso rapido                                 | B epskit_x64                                                | 16/01/2021 01:03    | Aplicativo    | 852.266 KB |
| Area de Irabalho 🖈                            | 🖭 installer                                                 | 16/01/2021 01:07    | Documento XML | 5 KB       |
| Uownloads 🖈                                   |                                                             |                     |               |            |
| 😫 Documentos 📌                                |                                                             |                     |               |            |
| 📰 Imagens 🛛 🖈                                 |                                                             |                     |               |            |
| Músicas                                       |                                                             |                     |               |            |
| Vídeos                                        |                                                             |                     |               |            |
| 📥 OneDrive                                    |                                                             |                     |               |            |
| 🔜 Este Computador                             |                                                             |                     |               |            |

 Clique em SIM para permitir alterações no dispositivo e acompanhe a instalação.

| Controle de Conta de Usuário                                                                                                    | ×                          |
|----------------------------------------------------------------------------------------------------|----------------------------|
| Deseja permitir que este<br>alterações no seu dispos                                                                                                    | aplicativo faça<br>iitivo? |
| B Installation File                                                                                                    |                            |
| Fornecedor verificado: Bitdefender<br>Origem do arquivo: Disco rígido de                                                                                                    | SRL<br>este computador     |
| Mostrar mais detalhes                                                                                                    |                            |
| Sim                                                                                                    | Não                        |
| Contraction of the local division of the local division of the loc |                            |

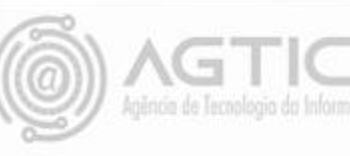

Depois de concluído clique em terminar.

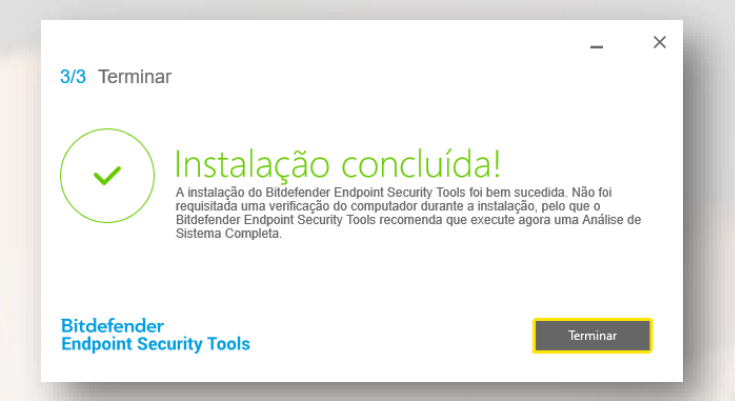

ATENÇÃO! Para concluir a instalação corretamente reinicie o sistema AGORA caso seja solicitado.

Finalmente o computador está protegido com o antivírus BITDEFENDER versão para Windows.

#### Como acessar o Console de Segurança e conferir o "Status"

 Localize através do menu INICIAR ou pelo ícone B no canto direito da barra de tarefas

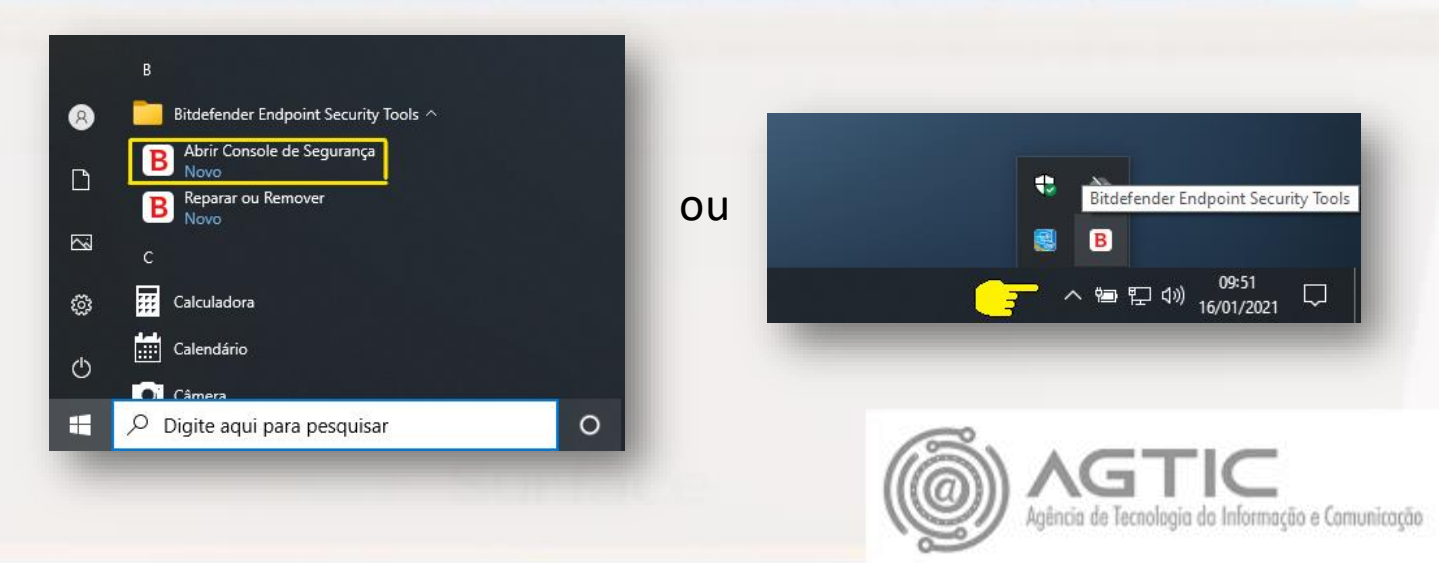

O console deverá apresentar o seguinte "Status" de proteção.

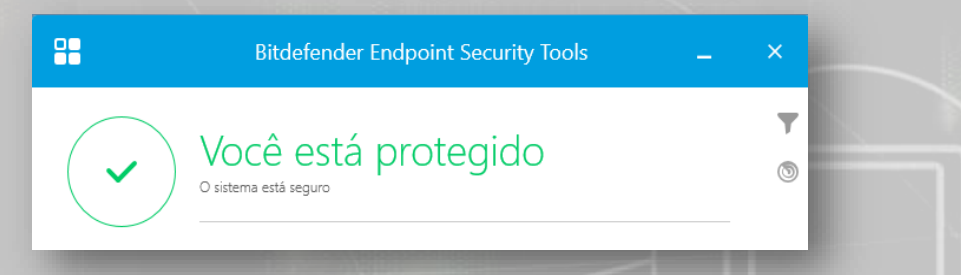

Caso alguma ocorrência necessite atenção o seguinte "*Status*" será apresentado.

|   | Bitdefender Endpoint Security Tools               | - | × |
|---|---------------------------------------------------|---|---|
| ! | Você está em risco<br>1 ocorrências encontradas > |   | 5 |

Para solucionar clique no link da ocorrência e confira as ações a realizar.

← Bitdefender Endpoint Security Tools Antimalware (!) Nenhuma Análise Completa foi realizada no seu sistema. Nós recomendamos que você inicie uma Análise Completa. Análise Completa Tome nota! Acompanhe o "Status" de Proteção regularmente e execute as tarefas solicitadas no Console

<u>ATENÇÃO</u>: Eventuais erros no procedimento de instalação deverão ser reportados via <u>Chamado</u>, informando o serviço Antivírus e enviando o print da tela de erro.

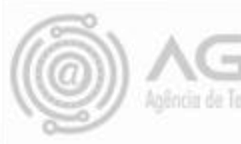

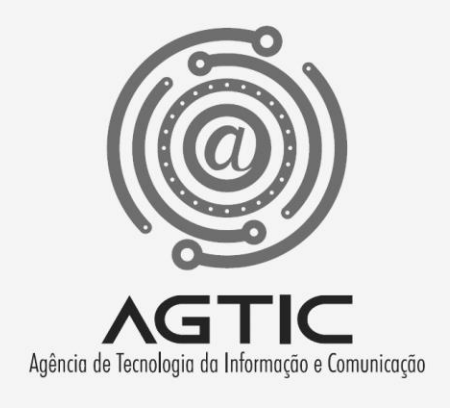

# Contatos

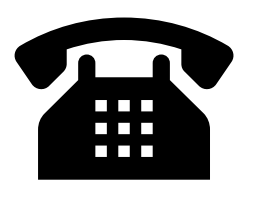

(41) 9 8498-6080(41) 9 8858-7646

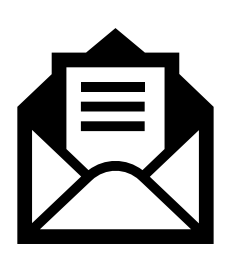

csa.agtic@ufpr.br

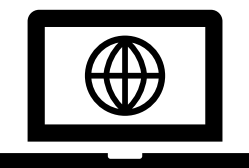

http://www.agtic.ufpr.br/portal